# CCAK - 约考指南 -

要符合参加 CCAK 考试的资格,考生必须先在 ISACA 官网注册账号。 — 旦您已经注册并使用付款码支付了 CCAK 的考试费用,您将通过电子邮件收到有关您符合资格预约考试的通知。 请按照以下说明安排或重新安排您的考试预约。

- 预约
- 重新预约
- 取消预约

## 预约

请在 ISACA 全球官网 https://www.isaca.org/ 登录您的账号之后,点击进入"MY ISACA"。

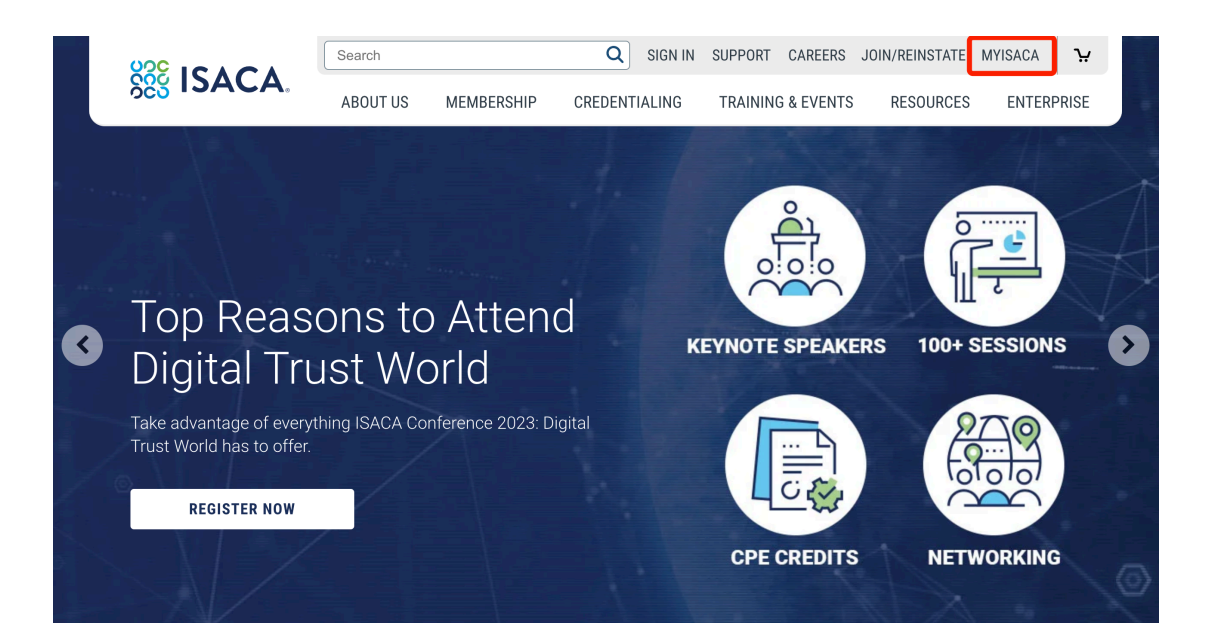

点 击 "Certificates",就可以看到您报名的考试。 点击" VISIT EXAM WEBSITE" 按 键进行预约。

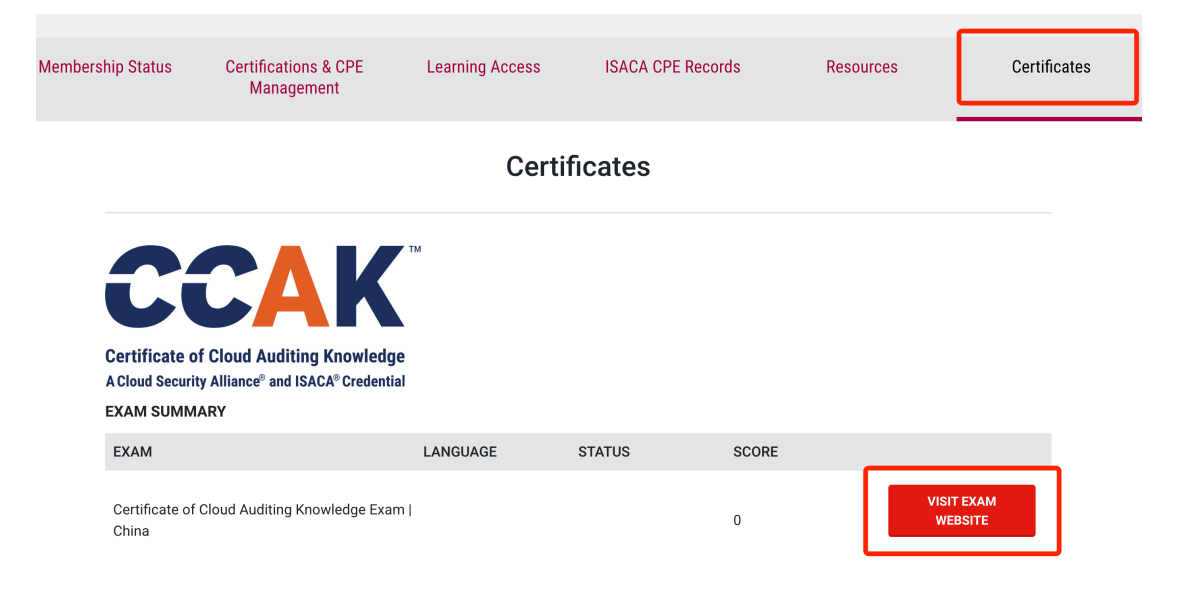

跳转至 PSI 预约页面,点击"Schedule" 下拉菜单,然后选择"New Booking" 开始考 试预约的流程。

|                                                                  | See ISACA.                                                                                                    |
|------------------------------------------------------------------|----------------------------------------------------------------------------------------------------|
| SCHEDULE -                                                       | MANAGE                                                                                                    |
| New Booking<br>Reschedule                                        | nfo                                                                                                    |
|                                                                  | <b>Overview</b> FAQs Test Instructions                                                                                                    |
|                                                                  | VIEW AVAILABLE TESTS VIEW MY TESTS                                                                                                    |
| As a global associa<br>worldwide. Serving<br>technological world | tion, ISACA serves more than 145,000 members—but ISACA's reach extends well beyond its core membership in<br>high-performing professionals and aiding enterprise transformation, ISACA inspires confidence and enables inno<br>d. Learn about ISACA's 50-year history, more recent developments, and opportunities to do work that truly matte |

选择考试方式,<mark>中国区考试请务必选择"OnSite(Test Center)"(线下考试中心)</mark>, 然后点击 Continue 。

\*请特别注意:受限于跨境互联网连通性问题,目前 ISACA 提供的远程考试的用户体

验不理想。我们强烈建议考生采用去线下考点考试的方式。如果考生坚持采取远程考试的方式,也请务必提前按要求下载浏览器插件,并测试系统环境。考生须对在线考试中可能出现的网络连通性问题及其影响,和最终可能导致考试成绩不理想的后果做 好充分的物理和心理准备。

| ⊘ You're el                    | gible to take the following tests:                                                                                                    |    |
|--------------------------------|----------------------------------------------------------------------------------------------------|----|
| Certified Ir                   | formation Systems Auditor (CISA)                                                                                                    |    |
| Validate you<br>certification. | r expertise and get the leverage you need to move up in your career. With ISACA's Certified Information Systems Auditor (CISA)<br>you can do just that. CISA is world-renowned as the standard of achievement for those who audit, control. monitor and assess an | `` |
| organization                   | s information technology and business systems.                                                                                                    |    |
| <u> በ</u> Onsite (Te           | st Center) 🗊 Online Proctored (Live)                                                                                                    |    |

点击"OnSite(Test Center)"之后开始进入考试信息确认界面,请务必<mark>在下图上方红</mark> <mark>色边框内 确认自己的约考截止日期(自使用付款码获得考试资格之日起请在 1 年之内</mark> <mark>进行约考)</mark>,下拉选择考试语言,然后点击"CONTINUE BOOKING"。

| CHEDULE -                                                                                                    | MANAGE                                                                                                    | 🗐 Contact Us                                                              | ? Help             |
|----------------------------------------------------------------------------------------------------|----------------------------------------------------------------------------------------------------|---------------------------------------------------------------------------|--------------------|
| ests Progra                                                                                                   | am Info                                                                                                    |                                                                           |                    |
| 🧭 Yan: You're                                                                                                 | e Pre-Approved! You are eligible to take this exam until 2024/11/15.                                                                                                    |                                                                           |                    |
|                                                                                                    |                                                                                                    |                                                                           |                    |
| Certified                                                                                                    | Information Systems Auditor (CISA)                                                                                                    |                                                                           |                    |
| Certified<br>/alidate your ex<br>ust that. CISA is<br>pusiness system                                         | Information Systems Auditor (CISA)<br>xpertise and get the leverage you need to move up in your career. With ISACA's Certified Information Systems Au<br>s world-renowned as the standard of achievement for those who audit, control, monitor and assess an organizat<br>ns.                                                                                                    | iditor (CISA) certification, yo<br>iion's information technolog           | u can do<br>gy and |
| Certified<br>/alidate your ex<br>ust that. CISA is<br>pusiness system                                         | Information Systems Auditor (CISA)<br>separtise and get the leverage you need to move up in your career. With ISACA's Certified Information Systems Au<br>sworld-renowned as the standard of achievement for those who audit, control, monitor and assess an organizat<br>ms.<br>Test Instructions                                                                                                  | iditor (CISA) certification, yo<br>ion's information technolog            | u can do<br>gy and |
| Certified<br>/alidate your ex<br>ust that. CISA is<br>pusiness system<br>FAQs 1<br>FAQs can be                | Information Systems Auditor (CISA)<br>expertise and get the leverage you need to move up in your career. With ISACA's Certified Information Systems Auditor encoded as the standard of achievement for those who audit, control, monitor and assess an organizations.<br>Test Instructions<br>e reviewed at https://isaca.force.com/support/s/#fag-categories                                       | uditor (CISA) certification, yo<br>ion's information technolog<br>BOOKING | u can do<br>gy and |
| Certified<br>/alidate your ex<br>ust that. CISA is<br>pusiness system<br>FAQs 1<br>FAQs can be<br>PSI Exam Ce | Information Systems Auditor (CISA)<br>Expertise and get the leverage you need to move up in your career. With ISACA's Certified Information Systems Auditor enowned as the standard of achievement for those who audit, control, monitor and assess an organizations.<br>Test Instructions<br>e reviewed at https://isaca.force.com/support/s/#faq-categories<br>enter Regulations - Live Proctored | uditor (CISA) certification, yo<br>ion's information technolog<br>BOOKING | u can do<br>gy and |

选择您倾向的考试语言之后,请点击 OnSite(Test Center)<mark>然后点击 "CONTINUE</mark> BOOKING"。

| Test Options                                                                                                    | Candidate Details                     | Schedule     | Payment | Review |
|----------------------------------------------------------------------------------------------------|---------------------------------------|--------------|---------|--------|
|                                                                                                    |                                       |              |         |        |
| Booking: Certificate of Cloud                                                                                                    | Auditing Knowledge   China - Onsite ( | Test Center) |         |        |
| Language                                                                                                    |                                       |              |         |        |
| Test Language - Chinese M                                                                                                    | Aandarin Simplified                   |              |         |        |
| Test Format                                                                                                    |                                       |              |         |        |
|                                                                                                    |                                       |              |         |        |
| ✓ [=]] Onsite (Test Certified Certified Ce | nter) (i)                             |              |         |        |
|                                                                                                    |                                       |              |         |        |
|                                                                                                    |                                       |              |         |        |

### 确认个人信息,然后点击"CONTINUE BOOKING"。

| 0                              | 2                                         | 3             | 4       | 5                |
|--------------------------------|-------------------------------------------|---------------|---------|------------------|
| Test Options                   | Candidate Details                         | Schedule      | Payment | Review           |
| Booking: Certified Informatior | n Systems Auditor (CISA) - Onsite (Tes    | t Center)     |         |                  |
| Candidate Details              |                                           |               |         |                  |
| First Name:                    | Last Name                                 |               |         |                  |
| 10.00                          |                                           |               |         |                  |
| Email Address*                 |                                           |               |         |                  |
|                                |                                           |               |         |                  |
| Test Accommodations            |                                           |               |         |                  |
| Do you need any special accon  | nmodations for the exam? <b>Request /</b> | Accommodation | ۱       | CONTINUE BOOKING |
|                                |                                           |               |         |                  |

输入城市名称的拼音。例如"Shanghai",选择范围半径,例如"500 Miles",然后点击" 🔍 FIND ",就可以看到该城市所有开放的考场列表。

| Peoling Contified Information  | Sustans Auditor (CICA) Onsite (Tee   | t Captor)                          |               |                  |                          |
|--------------------------------|--------------------------------------|------------------------------------|---------------|------------------|--------------------------|
| Booking: Certified information | systems Additor (CISA) - Onsite (Tes | ( center)                          |               |                  |                          |
| Find Your Nearest Tes          | st Center                            |                                    |               |                  |                          |
| I have a test center code      |                                      |                                    |               |                  |                          |
| City, province, or postal code |                                      | Ra                                 | adius         |                  |                          |
| Shanghai, China                |                                      | ×                                  | 500 × Miles   | ~                | Q FIND                   |
| YIXING                         | Suzhou                               | SIADING DISTRICT                   | Belgang<br>北港 |                  |                          |
|                                | 苏州市                                  | CI12 SI ( ) ghai GISOT             |               |                  |                          |
| 大湖<br>GIO4                     |                                      | EV/152 (F)<br>PU<br>1071 (550<br>X |               |                  |                          |
| Google                         |                                      | SONG JIANG                         | R.            | Keyboard shortcu | rts Map data @2023 Terms |
| Shanghai - Avtech Inf          | ormation Technology (0.28 MI)        |                                    |               |                  |                          |
|                                | 5, ( )                               |                                    |               |                  |                          |

选择您倾向的考试地点,点击之后就可以看到该考点近期可以预约的考试时间。

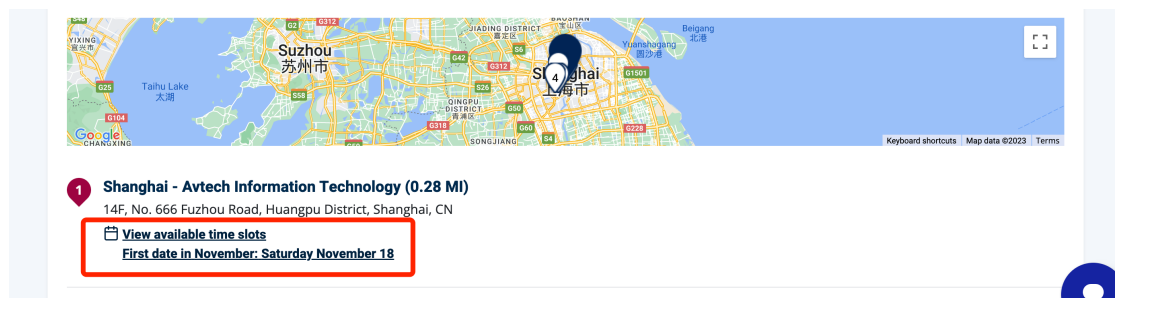

选择好您倾向的日期和考试时间后,点击"BOOK THIS TIME SLOT",会弹出您预约的考试信息窗口。

| « < 2023年12     | 2月 , »      | Time slots available for: Sunday December 3 |                |
|-----------------|-------------|---------------------------------------------|----------------|
| 周日周一周二周三        | 周四 周五 周六    | 09:00 13:00                                 |                |
| 26日 27日 28日 29日 | 30日 1日 2日   |                                             |                |
| 3日 4日 5日 6日     | 7日 8日 9日    |                                             | BOOK THIS TIME |
|                 | 14H 15H 16H |                                             |                |
|                 | 28日 20日 30日 |                                             |                |

检查您的预约的考试信息, 如果没有问题,点击 "CONFIRM BOOKING",然后会进入"Booking Confirmed"的预约成功界面。

| Candidate Details                  |                                                                                                    | Ľ  | Company's Terms of Use and Privacy<br>Notice. |
|------------------------------------|----------------------------------------------------------------------------------------------------|----|-----------------------------------------------|
| Email Address: jli@isaca.c         | rg Country: US                                                                                                    |    |                                               |
| Home Phone: 008618515              | 911939                                                                                                    |    | CONFIRM BOOKING                               |
| Booking Information                |                                                                                                    | C  | L                                             |
| RESIDENTIAL DISTRICT               | Certificate of Cloud Auditing Knowledge   China                                                                                                    |    |                                               |
| ani Lu                             | Test Language: Chinese Mandarin Simplified                                                                                                    |    |                                               |
|                                    | 台 2024年3月27日星期三                                                                                                    |    |                                               |
| ncun 9                             | ③ 1:00 PM China Standard Time                                                                                                    |    |                                               |
| Goge Map Data Terms                | ∑ 120 Minutes                                                                                                    |    |                                               |
| Get Directions                     | <ul> <li>Onsite (Test Center)</li> <li>Beijing-EastHome Consulting and Service Co (Haidian)</li> <li>12 / F, Block B, Zhongguancun Hulianwang, Jiaoyuchuangxin Center, 18</li> <li>Zhongguancun Street, Haidian District, Beijing, CN</li> </ul> |    |                                               |
| By continuing, you Privacy Notice. | agree to The Company's Terms of Use and                                                                                                    | IG |                                               |

在此界面,您可以预览您的考试预约信息,并且可以打印考试确认函或者预约其他考试(\*请特别注意:如果需要重新预约和取消预约必须在考试时间 48 小时 以前进行操作,考试开始前 48 小时内无法重新预约或取消),线下考试时请务必携带<mark>身份证</mark>件以免因证件原因耽误您的考试。

| Booking Confirmed!!           | DONE 👌 PRINT CONFIRMATION BOOK ANOTHER TEST                                                                                                    |
|-------------------------------|----------------------------------------------------------------------------------------------------|
| Candidate Details             |                                                                                                    |
| Email Addres:                 | Home Phon∈ ■ ■ ■ ■                                                                                                    |
| Booking Information           |                                                                                                    |
| RESIDENTIAL DISTRICT          | Certificate of Cloud Auditing Knowledge   China                                                                                                    |
| an Rd.                        | 台 2024年3月27日星期三 Add to Calendar ▼                                                                                                    |
|                               | () 1:00 PM China Standard Time                                                                                                    |
| icum sa anti-                 | ∑ 0 Minutes                                                                                                    |
| Google 📺 Map data ©2023 Terms | Onsite (Test Center)                                                                                                    |
| Get Directions                | Beijing-EastHome Consulting and Service Co (Haidian)<br>12 / F. Block B. Zhongguancun Hulianwang, liaoyuchuangxin Center 18 Zhongguancun Street, Beijing, 00000, CN |
|                               | Terring socials, enough and mananimang, jiaoyachaangkin center, to zhonggaan an suleet, beljing, 00000, en                                                          |

考试预约成功之后,您将收到来自 PSI 的邮件确认以及考试须知。

|                                                                                                    | 高級物会理律师 PSI ISACA 测试 合                                                                                                    |
|----------------------------------------------------------------------------------------------------|----------------------------------------------------------------------------------------------------|
| Control         Control         Control <t< td=""><td>2(4)-7, 10° tepy con-tepy topicalins.com &gt; 100<br/>10 10; 022 et al. 112 et al. 100 - 1765 ; 22</td></t<>                                                                                                    | 2(4)-7, 10° tepy con-tepy topicalins.com > 100<br>10 10; 022 et al. 112 et al. 100 - 1765 ; 22                                                                                                    |
| Bits         Control (Control (Contro) (Control (Contro) (Control (Contro) (Contro) (Con                                                                                                    |                                                                                                    |
| #Selecter Div LACA RA, Excludio Diversion Diversion Diversina Diversina Diversina Diversion Diversion Diversion Diversina Div                                                                                                    | 尊敬的                                                                                                    |
| 다 당 : : : : : : : : : : : : : : : : : :                                                                                                    | 應數徑安排參加 PSI ISACA 商试。您的商试预的已经确认。请花片和时间仔细阅读本电子邮件,了解与商试有关的重要值息。                                                                                                    |
| RMM         RMM         RMMM         RMM         RMM                                                                                                    | 以下最终现在的网络的相关详细:                                                                                                    |
| 해도보는: Guided Monauto System Audor (1554) (Daves Mandor Singhing)<br>REEE: 10 - 100 - 100                                                                                                    | 約5mAA                                                                                                    |
| #4.1 변 10 teenther 202<br>#12 File 10 teenther 202<br>#12 File 10 feether 201<br>#12 File 10 feether 201<br>#12 File 10 feeth                                                                                           | 测试条符: Certified Information Systems Auditor (CISA) (Chinese Mandarin Simplified)                                                                                                    |
| 월년부명년 19 20 40 19 30 Aut 90 Aut 90                                                                                                    | 解武臣期: 18 December 2022                                                                                                    |
| 開始では、 20 599<br>創作でして、 20 599<br>創作でして、 20 599<br>日本のために、 20 500<br>日本のために、 20 500<br>日本のためにのためにのために、 20 500<br>日本のためにのためにのためにのためにのために | 例近开始时号: 9 00 AM / 99 00 Akia/Shanghai                                                                                                    |
| Bitsde:           Single:           Single: <t< td=""><td>國國對任: 240 分钟</td></t<>                                                                                                    | 國國對任: 240 分钟                                                                                                    |
| Surgit, Auch Memanin Tennologi<br>1% to 6% Thomas Manage Deale<br>Sarphi 2000 Cha<br>MMR:<br>Par Panky Mes 12.8 Ex 14<br>전상 (Mar 12.8 Ex 14<br>전상 (Mar 12.8 Ex 14)<br>전상 (Mar 12.8 Ex 14)<br>전상 (Mar 12.8 Ex 14)<br>1. 所북학소(Mar 12.8 Ex 14)<br>1. 所북학소(Mar 12.8 Ex 14)<br>1. 所북학소(Mar 12.8 Ex 14)<br>1. 所북학소(Mar 12.8 Ex 14)<br>1. 所북학소(Mar 12.8 Ex 14)<br>1. 新북학소(Mar 12.8 Ex 14)<br>1. 新북학소(Mar 12.8 Ex 14)<br>1. 新북학소(Mar 12.8 Ex 14)<br>1. 新북학소(Mar 12.8 Ex 14)<br>1. 新북학소(Mar 12.8 Ex 14)<br>1. 新북학소(Mar 12.8 Ex 14)<br>1. 新북학소(Mar 12.8 Ex 14)<br>1. 新북학소(Mar 12.8 Ex 14)<br>1. 新학학소(Mar 12.8 Ex 14)<br>1. 新학학本(Mar 12.8 Ex 14)<br>1. 新학학本(Mar 12.8 Ex 14)<br>1. 新학학本(Mar 12.8 Ex 14.8 Ex 14                                                                                                    | 测试电台:                                                                                                    |
| 12 ( 1994 1997 1996 1996 1996 1996 1996 1996 1996                                                                                                    | Sharghati - Arkech Information Tachnology<br>14 Ren 665 F. Franking Mark Marken Diskrift                                                                                                    |
| Name         Second Second                                                                                                    | Sharphi dood China                                                                                                    |
| 부활전 가정에 가정하는 1,4,5,2,114<br>응산/경험된 '가정해 부용상품 2000 비가 전 1,5,2,2,114<br>응산/경험된 '가정해 부용상품 2000 비가 전 1,5,2,2,114<br>응산/경험된 '가정해 부용상품 2000 비가 전 1,5,2,2,114<br>· · · · · · · · · · · · · · · · · · ·                                                                                                     | 描述用:                                                                                                    |
| 유산경험:<br>1. K추확률실/RUE-ORPOURDE: 1920년, 비귀양/K有용수UERADORS, BLENDA 등, MALABURE, ALERANGERRANDES, LAERANDERRANDES, LAERANDERRANDES, LAERANDERRANDES, LAERANDERRANDES, LAERANDERRANDES, LAERANDERRANDERRANDERRANDES, LAERANDERRANDERRANDERRANDERRANDES, LAERANDERRANDERRANDERRANDERRANDERRANDES, LAERANDERRANDERRA                                                                                                    | Faid Fairing Ando 1、2、5. 12 14<br>空风波電車[工業報告集集集集集集集集集集集集集集集集集集集集集集集集集集集集集集集集集集集集                                                                                                    |
| 1. 서학학실상전국                                                                                                    | 身份证明:                                                                                                    |
| 2 학률정상하였편되다. 행정방법, 위원하인 (대행왕방법, 의원, 위원하인 (대왕 방방법, 의원, 위원, 정보, 위원, 정보, 지원, 정보, 정보, 위원, 정보, 위원, 정보, 위원, 정보, 위원, 정보, 지원, 정보, 지원, 지원, 지원, 지원, 정보, 지원, 정보, 지원, 정보, 지원, 정보, 지원, 정보, 지원, 정보, 지원, 정보, 지원, 정보, 지원, 정보, 지원, 정보, 지원, 정보, 지원, 정보, 지원, 정보, 지원, 정보, 정보, 정보, 정보, 정보, 정보, 정보, 정보, 정보, 정보                                                                                                    | 1.所有考生必须出示一份景份证明。出示的所有景份证明必须为面前有效的证明。且是包含一条照片和定名。                                                                                                    |
| 학료로 시용학교, 위상학교용학교학교, 편료자학 학교적 2000년         도 지원 문화 전체 2000년         도 지원 문화 2000년         도 지원 문화 2000                                                                                                    | 2. 可要認識的记者物語: 物能功能、州身份近(物能功能例)。护施、伊藤末、尾人身份近、得主、外国人勉强化、水力属作用或国務特征。<br>1. 教育課題: 約. 動業主要活出の活動があた同時に非可能力が研究所があるのに対したのかなどの注意、含人な、商業の主要の計画が出た。)、 F&FA 試験を用意的な主要 PSI 外後下語的情景、計量の集合建築主要主要子供成功能力になった。                          |
| 응산경험복UTT <b>TS해방学的各份证</b> 期解末期放中心、所有信意必须显示在同一份各份证明上,且不能是乎可意思,如果当考查对您的身份有任何期间。您以不得参加附述,且它的附述集不予追达。<br>용论证明:<br>1.所有考虑必须进示——但每份证明, 世元的所有每份证规必须为当新者效的证明, 且应也会一推照片位置名;<br>2.可接触的身份证明指示, 预被机械, 州务的任 (研解放加强), 新闻, 叶解末, 军人身份证, 持术, 外国人登记者, 永久居民+或国限分论证,<br>3.可接触的是特征机所则的是名号即任全地试出自己知道如此所完成的的参考任进生的生态不符。确实消已没得知道的印立即联系 ISACA 的身中体验中心, ISACA 将他他吃里新姓名并吗 PSI 送送正确的信息。如果您举试使用与本电子邮件内所到达名不符的<br>研雇果 从标业能。则给被把图参加中心、<br>考生常想重新实研时间,或更改结么,预试有音响和试典型、请务够在思生和试日期前型少 40 小时进行。<br>在最关闭<br>回题等分子不能成素像意见, 我们的考试可能会说高,如果出现此类情况,PSI 计非试题记用描述少 40 小时进行。<br>在最关闭                                                                                                    | 件理要入场考试、列会被担绝参加考试、并且所有考试规名展不予退还。                                                                                                    |
| 이 이 이 이 이 이 이 이 이 이 이 이 이 이 이 이 이 이 이                                                                                                    |                                                                                                    |
| 용단편:<br>1. 유북한 호····································                                                                                                    | 900没有。」。<br>1920次, <b>飞剑刺蒙束的身份证</b> 期局未到这中心,所有值意必没显示在同一份身份证明上,且不能是手写信息,如果监考官对您的身份有任何期间,您常不得参加测试,且您的测试是不予通还。                                                                                                    |
| 1. 所有확生必须出示一份身份证明,出于的所有身份证明必须为他前有效的证明,且应检会一张描片和运程。<br>2. 可要使用与外证得和法,提供加索,州和协议(非理解加索)、外程,所有不要 取人身份证,特末、取人身份正确。 水及局化中战国限分征.<br>3. 可要使用生、结果不是利用外所的这些实验的吃你在就出口些知道的政府所成就到我是以使书、 外国人登记使,永久局化中战国第二体社中心、ISACA 场份和您更新结点并向 PSI 发送正确的信息。如果您举试使用与本电子部件内所为经名不符的<br>使信息、场生能。 别处被把他参加审试,并且所有考试的政府所做就到我是一端务务在原生则试日期 <b>转至少 40 小时</b> 出行。<br>基本部項重新实际时间,或更效法。 测试用有有试用处理处, <b>请务</b> 名在原生则试日期 <b>转至少 40 小时</b> 出行。<br><b>准备</b> 学校不可能或者像很,使用的考试可能会取消。如果出现此类情况,PSI 许是试道可能应和正常和什么你可能。<br>EGASA 新闻的考试可能会取消。如果出现此类情况,PSI 许是试道可能适应和正能和子部件和空联系:值是。ISACA 输送及对送邮件至 <u>ISACA support@exatonine.com</u> 或然打 055-768-1150 联系 PSI 考生变持人员,以重要考试是有效用的考试。<br>PSIC中国间面临现。//www.laaca.org/codentialego上提中的(考生信号指挥),以使了"解算多信号和则试日和说。<br>图代表情<br>*39 新问题劳动                                                                                                    | 务论证明:<br>                                                                                                    |
| 2 전통합증용论전력전法: 정법있철, 세용상은 (대형법자회), 가원, 파환국, 학원, 유명은, 성수, 아철, 상초, 여수, 전철, 상초, 전수, 전철, 상초, 전수, 전철, 상초, 전철, 전철, 전철, 전철, 전철, 전철, 전철, 전철, 전철, 전철                                                                                                    | 1.所有考生必须出示一般身份证明。出示的所有身份证明必须为当前有效的证明。且应数会一股拥并和还在。                                                                                                    |
| 부료된 시독학값, 別순被担원총30季값, 并且所有考试报名意不予进区.<br>독石調成开始前 10 分钟到达到成中心。<br>확보함 행整期安排时间, 或是次改结、测试着音高测试类型, 演 <b>务</b> &石质定测试用期 <b>能型 4 8 小时</b> 扭行。<br>基金关闭<br>                                                                                                    | 2. 卫援党资格记录相选:智慧规则,州务记述(非智慧规制),护强,护强+、氧人身创造,持生,外属人登记者,终久国行水或团具导动征。<br>3. 雪樓在曲,包盖由于各时从药物地会与网络方或当正已形成资源所做的导导合闭杆 hotick cfm、 重致国内全国的影响开立团旗系 (SACA shahudide hit),ISACA inhibidi同新社会并的 PSI 学说下最份值角,包集份量说使用与主由子部约约所到地名不再PSI |
| 春空期後千時前 10 分科制は別述中心、<br>季生若想重新投研时前 成型及放在、例試得音成例試供型、機 <b>务</b> 会在原定例試日期 <b>前空少 40 小时</b> 扭行。<br><b> 電影</b> 研究「成素参像兄、安排的今试可能会取用、如果出现以決情况、PSI 将举试通过电话或电子部件部空联系: 但是、ISACA 違い交波送部件至 <u>ISACA support/@psionline.com</u> 或旅行 855-766-1150 联系 PSI 考生文件人员、以查看考场是否关词、您应可以通过<br><i> 地址</i> Comparison 非查看受天气影响的学场是否关闭、如果考虑关闭、但可以根据自身像兄童新玩的考试。<br>学生近行母间增加 <u>psi/mov/Marck.org/condentialing</u> 上慢供的(考生信息间面),以使了解更多信息和测试日规论。<br>和研究意味<br><sup>1</sup> 21 黄子服务费<br><u> SACA support@psionline.com</u><br>55-766-1150                                                                                                    | 仲信息入场专述、列会被担他参加专述、并且所有考试报名高不予退还、                                                                                                    |
| 확호함 방호유하였다. 전문 가장소, 영상 특히 회에 상부원, <b>북 유수 전 뜻</b> 눈에 너무 해외 수상 아이는다.<br>활용 수 에<br>활용 구 방 제품 수 있다. 이 이 이 이 이 이 이 이 이 이 이 이 이 이 이 이 이 이 이                                                                                                    | 请在观试开始前 10 分钟到达到试中心。                                                                                                    |
| #各부터<br>20월문양곳 <sup>4</sup> 대값 출황함유, 첫배양북성직학습학과, 10월보였此,북출적, PSI 바둑방법률전电(표표) 미구원/부당양판동 : 덴몰, ISACA 違었 양강경왕부품 <u>ISACA support@esionina.com</u> 或했기 855-768-1150 판동 PSI 북主文부人员, 以출락북원물검원과, 양미지(場값<br>20월문양곳 <sup>4</sup> 학생(양북원물건국 <sup>4</sup> 국왕) 양학·동물집원과, 20월 전문학원학학, 20년 7월월 8년 학원) 방남 민원호<br>북主전[전원메일( <u>stros://www.laaca.org/crodentialing</u> 上提供的 (북主信号指章), 기(使 7월월 8년 학원) 방남민원호<br>29] 중국원중함<br><u>SACA support@psionline.com</u><br>55-768-1150                                                                                                    | 争生若尊重新安明时间,或置欢连名、陶话语音或刚成典型, <mark>请务和</mark> 石策注则试石期 <mark>轴至少 43 小树</mark> 田行,                                                                                                    |
| us過号炎天气或素参信兒、安排的考试可能会取得。如果出现此类情况,PSI 将告试通证电道取得了部件与您联系:但是。ISACA 違い您对送部件基 ( <u>SACA support@exionine.com</u> 或拨打 055-768-1150 联系 PSI 考生变持人员,以重看考场是否共同,您也可以通过<br>www.exiexame.com 未要看受天气影响的考场是否关词,如果出现此类情况,您可以根据自身情况重新预约考试。<br>考生应行程则简实mbs.//www.laaca.org/crs6enlaing上提供的(考生体思知常),以使了解更多信号和则试日规定。<br>取代安康!<br>39 音乐服劳郎<br>SACA.support@exionline.com                                                                                                    | ¥急关闭                                                                                                    |
| 幸生還行相同模(mins.//www.laaca.org/xadentialing上提件的(考生信号指案),以便了解更多信号和例或目标地。<br>研究使業1<br>391 第户服务部<br>SACA.suepcoti@psicoline.com<br>55-768-1150                                                                                                    | 如還等劣天气或素急信兒、安明的争运可能会取消,如果出现此类情兒,PSI 将告试通过申运的电子部件与它联系;但是,ISACA 建议您发送部件蓝 <u>ISACA support@patonline.com</u> 或拨打 855-768-1150 联系 PSI 考生支持人员,以查看考场是否关闭,您也可以通过<br>www.paiexams.com 来查看受天气影响的考场是否关闭,如果考场关闭,您可以很想自身情况重新预约考试, |
| R符安康(<br>FS) 客户服务部<br>SACA support@psionline.com<br>55768-1150                                                                                                    | 考生应仔细阅读https://www.isaca.org/credentialing上提供的(考生值思描笔),以便了解更多值色和例试日规定。                                                                                                    |
| PSI 客户服务部<br>SACA sueport@psionline.com<br>155-768-1150                                                                                                    | (約分集)                                                                                                    |
| SACA support@psionline.com<br>155-768-1150                                                                                                    | PS( 备户服务部                                                                                                    |
| 155-768-1150                                                                                                    | SACA support@esionline.com                                                                                                    |
|                                                                                                    | 855-768-1150                                                                                                    |
| ····法加局审于由之材质,你由之材就正工作!目中说 ···                                                                                                    | ······································                                                                                                    |

#### 考生从约考到考试进程中遇到任何问题可联系 ISACA 考试运营机构 PSI (推荐使用)

PSI 坐席客户(推荐使用):约考页面右下角对话框处点击在线坐席客户开始线上对话

PSI 客服电话: 400 - 120 - 0377 转 3 (中文客服)

PSI 客服邮箱: examschedule@psionline.com

#### 如需其他支持请拨打 ISACA 全球客服电话: 400-842-4991 (仅限中国大陆地区使用)

也可以登录 support.isaca.org 界面在右下角对话框处点击在线坐席客户开始线上对话 (推荐使用,晚上9点之后在线)或者 在需求提交处选择问题分类,描述并提交您的 问题或者要求(请使用英文)

## 重新预约

\*请注意:所有考试预约的重新安排(预约)和取消都必须在原预约时间之前至少提前 48小时完成,考试开始前48小时内无法重新预约或取消。此后,考生必须按计划参 加考试或报名参加。

若您需要更改预约时间,您可以登录您的 ISACA 个人页面 www.isaca.org/MyISACA 然后点击" Certificates",点击" VISIT EXAM WEBSITE" 按键进行考试、重新预约 或者取消考试的操作,点击之后将为您跳转至 PSI 页面。

Certificates

| CCCAK<br>Certificate of Cloud Auditing Knowledge        | м        |         |       |                       |
|---------------------------------------------------------|----------|---------|-------|-----------------------|
| A Cloud Security Alliance® and ISACA® Credential        |          |         |       |                       |
| EXAM SUMMARY                                            |          |         |       |                       |
| EXAM                                                    | LANGUAGE | STATUS  | SCORE |                       |
| Certificate of Cloud Auditing Knowledge Exam  <br>China | zh-hans  | Pending | 0     | VISIT EXAM<br>WEBSITE |

### 点击"MANAGE" 开始进行 重新预约。

| SCHEDULE -       | MANAGE       |                                               | 🗐 Contact Us        | ? Help |
|------------------|--------------|-----------------------------------------------|---------------------|--------|
| My Tests My Pra  | actice Tests |                                               |                     |        |
| Bookings: ⑦      |              |                                               |                     |        |
| Certificate of C | loud Auditin | g Knowledge   China                           |                     |        |
| RESIDENTIAL DIST | тяют Се      | rtificate of Cloud Auditing Knowledge   China |                     |        |
|                  | 54           | days 22 hours 19 minutes                      |                     |        |
| Jancum           |              | 2024年1月23日星期二 Add to Calendar ▼               |                     |        |
| Gaad Map Data    | Terms 🕓      | 9:00 AM China Standard Time                   |                     |        |
| Get Directions   | X            | 120 Minutes                                   |                     |        |
|                  | $\odot$      | Onsite (Test Center)                          |                     |        |
|                  | E 1          | est Instructions                              |                     |        |
|                  |              | -                                             | CANCEL BOOKING RE-E | воок   |

点击 "RE-BOOK",开始重新预约考试。在弹出的提示窗口右下方,点击 "RE-BOOK",并参照上方的考试预约流程完成您的重新预约。

\*请注意:在您选择并确认好新的考试日期之前,您当前的考试预约不会被取消。

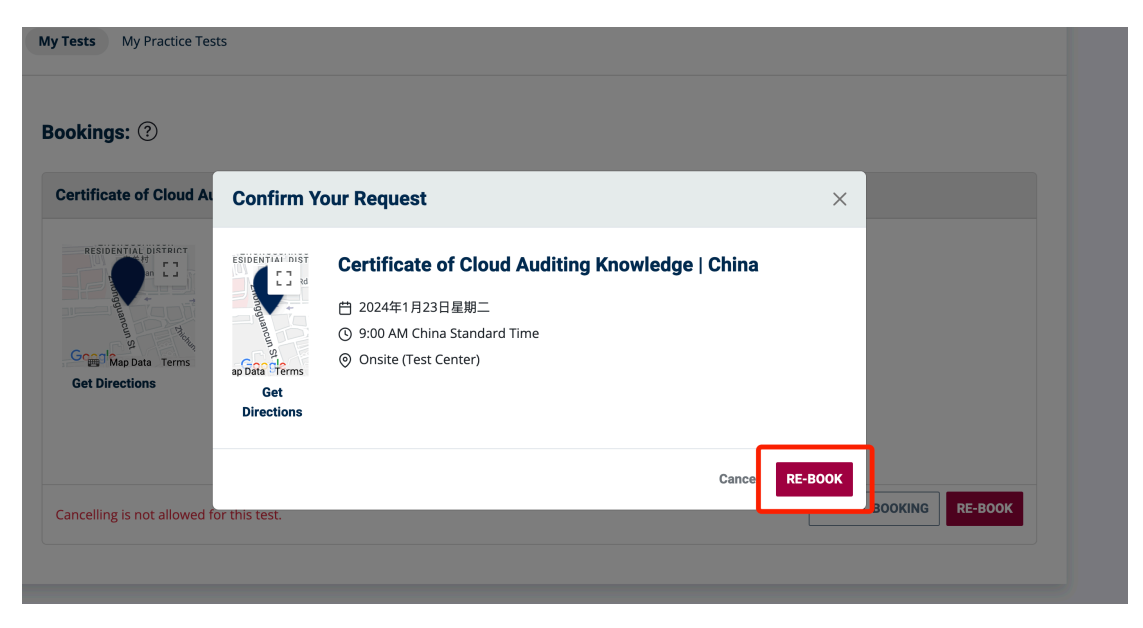

## 取消预约

\*请注意:所有考试的 重新预约和取消预约 的操作都必须在原预约时间之前至少提前 48 小时完成,考试开始前 48 小时内无法重新预约或取消。此后,考生必须按计划参 加考试或报名参加,否则视为放弃,不进行退款。

若您需要取消之前的考试预约,您可以登录您的 ISACA 个人页面 www.isaca.org/MyISACA 然后点击" Certificates",点击" VISIT EXAM WEBSITE" 按键进行考试、重新预约或者取消考试的操作,点击之后将为您跳转至 PSI 页面。

### Certificates

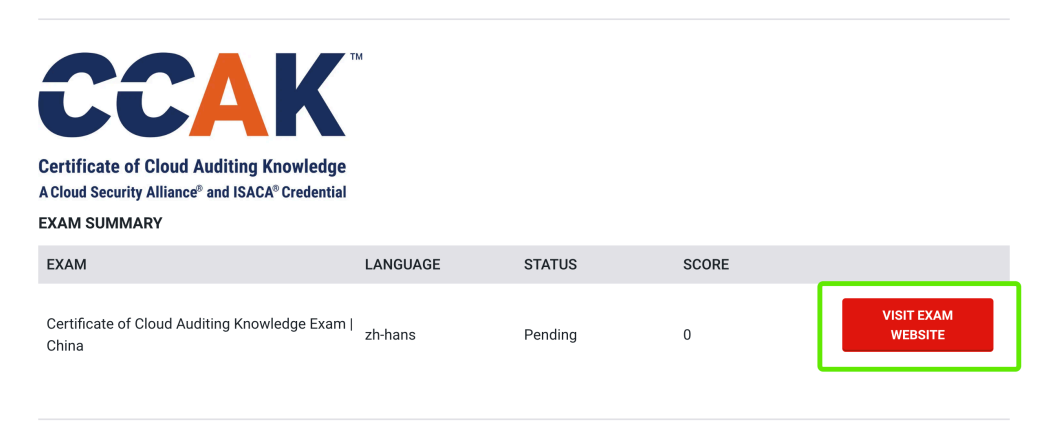

### 点击"MANAGE",选择 "CANCEL BOOKING" 取消预约。

|                         | AGE                                             | 🗐 Contact Us 🛛 🕐 H     |
|-------------------------|-------------------------------------------------|------------------------|
| My Tests My Practice Te | sts                                             |                        |
| Bookings: ⑦             |                                                 |                        |
| Certificate of Cloud A  | iditing Knowledge   China                       |                        |
| RESIDENTIAL DISTRICT    | Certificate of Cloud Auditing Knowledge   China |                        |
|                         | 54 days 22 hours 19 minutes                     |                        |
|                         | 台 2024年1月23日星期二 Add to Calendar ▼               |                        |
|                         | () 9:00 AM China Standard Time                  |                        |
| Get Directions          | ∑ 120 Minutes                                   |                        |
|                         | Onsite (Test Center)                            |                        |
|                         | Test Instructions                               |                        |
|                         |                                                 | CANCEL BOOKING RE-BOOK |

点击 "CONFIRM CANCELLATION" 确认 取消预约。

|                                     | 000<br>000 | ISACA.                                                                                               |
|-------------------------------------|------------|----------------------------------------------------------------------------------------------------|
| SCHEDULE - MANAGE                   |            | 国 Contact Us   ⑦ Hel                                                                                 |
| Cancel Booking                      |            |                                                                                                    |
| Summary                             |            |                                                                                                    |
| Certified Information Systems Audit | or (CISA)  | By continuing, you agree to The Company's Terms of Use and Privacy Notice.      CONFIRM CANCELLATION |
|                                     |            |                                                                                                    |

确认取消您的考试预约后,会出现下方图片的提示,点击"DONE",完成操作。

| 톤) Contact                                                                                         | Us ⑦ H                                                                                                    |
|----------------------------------------------------------------------------------------------------|----------------------------------------------------------------------------------------------------|
| VFIRMATION Order Summary                                                                           |                                                                                                    |
| OTHER TEST Certified Information Systems<br>Auditor (CISA)                                         | \$0.00 USD                                                                                                    |
| Тах                                                                                                | \$0.00 USE                                                                                                    |
| CancellationFee                                                                                    | \$0.00                                                                                                    |
| Refund                                                                                             | \$0.00                                                                                                    |
| You might see \$0 USD in cases where we do not<br>services or in case your company has paid for th | charge for certain<br>1e test                                                                                                    |
|                                                                                                    | Certified Information Systems<br>Auditor (CISA)<br>Tax<br>CancellationFee<br>Refund<br>Vou might see 50 USD in cases where we do not<br>services or in case your company has paid for th |

取消预约之后,如果您需要重新预约您的考试,您可以登录您的 ISACA 个人页面 www.isaca.org/MyISACA 然后点击" Certificates",点击" VISIT EXAM WEBSITE" 按键预约考试,点击之后将为您跳转至 PSI 页面。并参照上方的考试预约流程完成您 的重新预约。

| rship Status                                   | Certifications & CPE<br>Management                                     | Learning Access | ISACA CPE Records | Resources | Certifica             | ates |  |  |  |
|------------------------------------------------|------------------------------------------------------------------------|-----------------|-------------------|-----------|-----------------------|------|--|--|--|
| Certificates                                   |                                                                        |                 |                   |           |                       |      |  |  |  |
| <b>C</b> (                                     | CAK                                                                    | м               |                   |           |                       |      |  |  |  |
| Certificate of<br>A Cloud Securit<br>EXAM SUMM | f Cloud Auditing Knowledge<br>y Alliance® and ISACA® Credential<br>ARY |                 |                   |           |                       |      |  |  |  |
| EXAM                                           |                                                                        | LANGUAGE        | STATUS S          | SCORE     |                       |      |  |  |  |
| Certificate of<br>China                        | Cloud Auditing Knowledge Exam                                          |                 | (                 |           | VISIT EXAM<br>WEBSITE |      |  |  |  |

м

### 考生从约考到考试进程中遇到任何问题可联系 ISACA 考试运营机构 PSI (推荐使用)

PSI坐席客户(推荐使用):约考页面右下角对话框处点击在线坐席客户开始线上对话

### PSI 客服电话: 400 - 120 - 0377 转 3 (中文客服)

PSI 客服邮箱: examschedule@psionline.com

### 如需其他支持请拨打 ISACA 全球客服电话: 400-842-4991 (仅限中国大陆地区使用)

也可以登录 support.isaca.org 界面在右下角对话框处点击在线坐席客户开始线上对话 (推荐使用,晚上9点之后在线)或者 在需求提交处选择问题分类,描述并提交您的 问题或者要求(请使用英文)